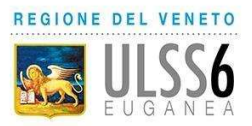

# Regione del Veneto AZIENDA U.L.S.S. N. 6 EUGANEA

www.aulss6.veneto.it – P.E.C.: protocollo.aulss6@pecveneto.it Via Enrico degli Scrovegni n. 14 – 35131 PADOVA Distretto Padova Sud

Cod. Fisc. / P. IVA 00349050286 DIPARTIMENTO DI PREVENZIONE SERVIZIO IGIENE DEGLI ALIMENTI E DELLA NUTRIZIONE

## Oggetto: MODALITA' PAGAMENTO PER IL PRIMO RILASCIO DEL CERTIFICATO DI ABILITAZIONE ALLA VENDITA DI PRODOTTI FITOSANITARI

Al termine dello svolgimento del corso di formazione (25 ore) e del superamento della prova finale effettuare il versamento relativo agli oneri di segreteria per il primo rilascio del certificato di abilitazione alla vendita di Prodotti Fitosanitari accedendo al sito MyPay Regione Veneto:

https://mypay.regione.veneto.it/mypay4/cittadino/spontaneo

1. Selezionare dalla schermata di accesso la voce "Altre tipologie di pagamento"

L'importo da versare per la richiesta di rilascio del certificato di abilitazione alla vendita di Prodotti Fitosanitari è di **50,00€**.

|                                                                                                    |                             |                                               | Pagamenti                         |                                                                  |
|----------------------------------------------------------------------------------------------------|-----------------------------|-----------------------------------------------|-----------------------------------|------------------------------------------------------------------|
| mŷPay                                                                                                    | 🖀 Bacheca pagamenti         | Avvisi di pagamento                           | Altre tipologie di pagamento      | 📜 Carrello                                                       |
| Altre tipologie di pagamento<br>Scegli l'ente che vuoi pagare e poi il servizio per il qual                                  | le vuoi effettuare il pagar | nento, compila i campi rich                   | hiesti e procedi con il pagamento |                                                                  |
|                                                                                                    |                             | Tipologia di pagamento<br>Selezionare un ente |                                   |                                                                  |
| Azienda ULSS n. 5 Polesana                                                                                                   |                             |                                               |                                   | Reset Procedi                                                    |
| ت النجي Azienda ULSS n. 7 Pedemontana<br>وسع ت النجي Azienda ULSS n.8 Berica                                                 | •                           |                                               |                                   |                                                                  |
| MYPay REGIONE DEL VENETO                                                                                                    |                             |                                               |                                   | f 🛛 🖌 🗅                                                          |
| Contatti                                                                                                    |                             | Assis                                         | stenza                            |                                                                  |
| Regione del Veneto<br>Palazzo Bubli - Dorsadura, 3901<br>30123 Venezio<br>P.IVA 02392630279<br>Stata Elettronica Certificata |                             | <u>Cos'è N</u><br>FAQ                         | <u>AyPay</u>                      |                                                                  |
| © 2021 Regione del Veneto                                                                                                    |                             |                                               | Versione Accessibilità            | Privacy Note Legali Informativa Cookie Rimuovi preferenze cookie |

### 2. Selezionare dal menù a tendina "Ente" la voce Azienda ULSS n. 6 Euganea

**3.** Selezionare dalla tendina "Tipologia di pagamento" la voce **Quota iscrizione corsi** cliccando su di essa:

| ≡     |                                                                                                    |                            | Pagamenti                      |                                                              | Accedi all'area personale |  |  |
|-------|----------------------------------------------------------------------------------------------------|----------------------------|--------------------------------|--------------------------------------------------------------|---------------------------|--|--|
| mÿPay | 😤 Bacheca pagamenti                                                                                                    | 🖶 Avvisi di pagamento      | Altre tipologie di pagamento   | 📜 Carrello                                                   |                           |  |  |
|       | 🍽 Altre tipologie di pagamento                                                                                                    |                            |                                |                                                              |                           |  |  |
|       | Scegli l'ente che vuoi pagare e poi il servizio per il quale vuoi effettuare il pagamento, compila i campi richiesti e procedi con il pagamento |                            |                                |                                                              |                           |  |  |
|       |                                                                                                    |                            |                                | ,                                                            |                           |  |  |
|       | Ente<br>Azienda ULSS n.6 Euganea                                                                                                    | Tipologia di pagamento     |                                |                                                              |                           |  |  |
|       |                                                                                                    | Assistenza sanitaria st    | udenti universitari fuori sede |                                                              |                           |  |  |
|       |                                                                                                    | Atti di liberalità nei con | fronti degli enti              |                                                              |                           |  |  |
|       |                                                                                                    | Diritti Pratiche SUAP      |                                |                                                              |                           |  |  |
|       |                                                                                                    | Quotaniscrizione corsi     |                                |                                                              |                           |  |  |
|       |                                                                                                    | Tassa concorso             |                                |                                                              |                           |  |  |
|       | . Questo sito è protetto da reCAPTCHA e si applicano le <u>Norme della Privacy</u> e i <u>Termini di servizio</u> di Google.                    |                            |                                |                                                              |                           |  |  |
|       | MýPay REGIONE DEL VENETO                                                                                                    |                            |                                | f 🙆 🖌 (                                                      |                           |  |  |
|       | Contatti                                                                                                    | Assis                      | stenza                         |                                                              |                           |  |  |
|       | Regione del Veneto                                                                                                    | Cos'è N                    | fyPay.                         |                                                              |                           |  |  |
|       | Palazzo Balbi - Dorsoauro, 3901<br>30123 Venezia                                                                                                |                            |                                |                                                              |                           |  |  |
|       | P.IVA 02392630279                                                                                                    |                            |                                |                                                              |                           |  |  |
|       | <u>Posta Elettromica Certificata</u>                                                                                                    |                            |                                |                                                              |                           |  |  |
|       | © 2021 Regione del Veneto                                                                                                    |                            | Versione Accessibilità I       | Privacy Note Legali Informativa Cookie Rimuovi preferenze co |                           |  |  |

### 4. Successivamente cliccare sul pulsante **Procedi** in basso a destra;

| ≡              |                                                                                                    |                                                  |                      | Pagamenti    |            | Accedi all'area personale |
|----------------|----------------------------------------------------------------------------------------------------|--------------------------------------------------|----------------------|--------------|------------|---------------------------|
| m <b>ʻ</b> Pay | 🕋 Bacheca pagamenti                                                                                                    | 🖺 Avvisi di pagamento                            | Altre tipologie      | di pagamento | 🐂 Carrello |                           |
|                | Nltre tipologie di pagamento 🔍                                                                                             |                                                  |                      |              |            |                           |
|                | Scegli l'ente che vuoi pagare e poi il servizio per il quale vuoi effettuare il paga                                       | mento, compila i campi rich                      | niesti e procedi con | il pagamento |            |                           |
|                |                                                                                                    |                                                  |                      |              | ^          |                           |
|                | Ente<br>Azienda ULSS n.6 Euganea                                                                                           | Tipologia di pagamento<br>Quotaniscrizione corsi |                      |              |            |                           |
|                |                                                                                                    |                                                  |                      |              | Reset      | 1                         |
|                |                                                                                                    |                                                  |                      |              |            |                           |
|                |                                                                                                    |                                                  |                      |              |            |                           |
|                |                                                                                                    |                                                  |                      |              |            |                           |
|                | Questo sito è protetto da reCAPTCHA e si applicano le <u>Horme della Privazy</u> e i <u>Termini di servizio</u> di Google. |                                                  |                      |              |            |                           |
|                |                                                                                                    |                                                  |                      |              | F 🖸 🖌 🕻    |                           |
|                | Contatti                                                                                                    | Assis                                            | stenza               |              |            |                           |
|                | Regione del Veneto<br>Polazzo Balhi - Darsadura 3901                                                                       | <u>Cos'è N</u><br>FAO                            | <u>fyPay</u>         |              |            |                           |
|                | 30123 Venezia<br>PIVA 02392630279                                                                                          |                                                  |                      |              |            |                           |
|                | Sesta Elettronica.Certificata                                                                                              |                                                  |                      |              |            |                           |
|                | © 2021 Regione del Veneto                                                                                                  |                                                  |                      |              |            |                           |

5. Si aprirà una nuova pagina nella quale riportare i propri dati o dati attività (persona fisica o persona giuridica). Nella voce **Descrizione Pagamento** riportare la seguente voce: *Rilascio certificato PF - Cognome e Nome del intestatario del certificato* 

**ATTENZIONE:** L'importo 50.00 € va riportato digitando il punto "." prima degli zeri, la virgola "," non viene accettata. Dopo aver verificato che i dati da voi inseriti siano corretti, procedere cliccando sul pulsante in basso "**Aggiungi al carrello**" e successivamente "**Vai al carrello**";

|                                   |                  | aŭss Azienda                                            | a ULSS n.6 Euganea    |       |            |                           |
|-----------------------------------|------------------|---------------------------------------------------------|-----------------------|-------|------------|---------------------------|
|                                   |                  | Pagamento Dovut                                         | o: Quotaniscrizione c | orsi  |            | Ý                         |
|                                   |                  |                                                         |                       |       |            |                           |
| Codice fiscale/Partita Iva *      |                  |                                                         |                       |       |            |                           |
| <u>i.</u>                         |                  |                                                         |                       |       |            | 0                         |
| Nome e Cogname/Ragione Sociale *  |                  |                                                         |                       |       |            |                           |
| C.                                |                  |                                                         |                       |       |            | 0                         |
| Indirizzo (Via e numero civico) * |                  |                                                         |                       |       |            | ~                         |
|                                   |                  |                                                         |                       |       |            | U                         |
| CAP *                             |                  |                                                         |                       |       |            |                           |
| S                                 |                  |                                                         |                       |       |            | 0                         |
| Localitá *                        |                  |                                                         |                       |       |            | 0                         |
|                                   |                  |                                                         |                       |       |            |                           |
| Provincia *                       |                  |                                                         |                       |       |            | Ð                         |
| 25                                |                  |                                                         |                       |       |            |                           |
| Naziona *                         |                  |                                                         |                       |       |            | 0                         |
|                                   |                  |                                                         |                       |       |            |                           |
| Descrizione versamento *          |                  |                                                         |                       |       |            | 0                         |
|                                   |                  |                                                         |                       |       |            |                           |
| timosito                          |                  |                                                         |                       |       |            |                           |
|                                   |                  |                                                         |                       |       |            |                           |
|                                   |                  | Dati i                                                  | ntestatario 🕜         |       |            |                           |
| Nome e Cognome *                  | Fisica Giuridica | 🗂 Neo ho codico ficcalo / partita U/A                   | Codice fiscale *      | Email |            |                           |
|                                   |                  | <ul> <li>Non no codice riscale / partica IVA</li> </ul> | ,                     |       |            |                           |
|                                   |                  |                                                         |                       |       | Indietro F | eset Aeeiunei al carrello |
|                                   |                  |                                                         |                       |       | - Manado   | C. Blough as cruiterin    |

6. Dopo aver inserito i dati del soggetto versante è possibile stampare l'avviso di pagamento e procedere al versamento presso Banca, Ricevitoria, Tabaccherie, Bancomat o Supermercato altrimenti se desiderate effettuare il versamento mediante modalità online premere sul pulsante in basso "Avanti";

| Importo totale del pagamento:                       |        |
|-----------------------------------------------------|--------|
| Abbandona e svuota carrello Stampa avviso pagamento | Avanti |

7. Successivamente sarà richiesto di validare l'indirizzo e-mail in precedenza indicato, riceverete così un codice all'indirizzo email indicato da riportare riportare nello spazio "Codice verifica" in basso a sinistra. Successivamente cliccare sul pulsante Avanti.

#### 📜 Carrello

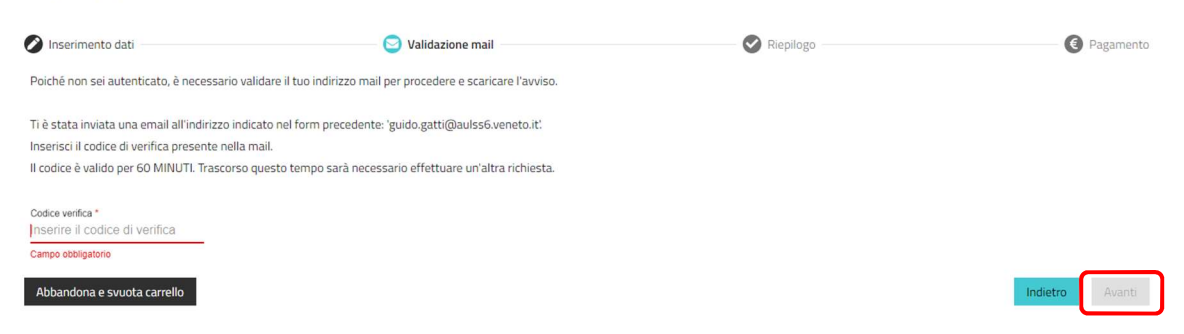

8. Dopo aver confermato l'indirizzo e-mail sarà possibile **procedere con il pagamento online** cliccando sul pulsante in basso a destra.

| Importo totale del pagamento:                                                                                                    |          |                                 |  |  |  |  |
|----------------------------------------------------------------------------------------------------|----------|---------------------------------|--|--|--|--|
| Abbandona e svuota carrello                                                                                                    | Indietro | Procedi con il pagamento online |  |  |  |  |
| Attenzione: cliccando sul pulsante "Procedi al pagamento" sarai reindirizzato al sistema pagoPA® e portai scegliere il metodo di pagamento e il Prestatore di Servizi di Pagamento.                                                            |          |                                 |  |  |  |  |
| Potrai scegliere una delle modalità di pagamento online previste dal sistema pagoPA® (carta di credito, home banking e altre) e identificare un istituto finanziario con il quale perfezionare il pagamento.                                   |          |                                 |  |  |  |  |
| Potrai effettuare il pagamento tramite carta di credito/debito o carte prepagate con uno qualsiasi dei PSP abilitati. In tal caso non è necessario che tu sia correntista di tali PSP.                                                         |          |                                 |  |  |  |  |
| Il sistema pagoPA® ti richiederà di compilare l'anagrafica del soggetto intestatario e facoltativamente l'anagrafica del soggetto versante. Successivamente sarai reindirizzato sul portale della banca scelta per<br>effettuare il pagamento. |          |                                 |  |  |  |  |

**9.** Accedere al sito web PagoPa e selezionare una delle modalità di pagamento a disposizione ed effettuare il versamento.

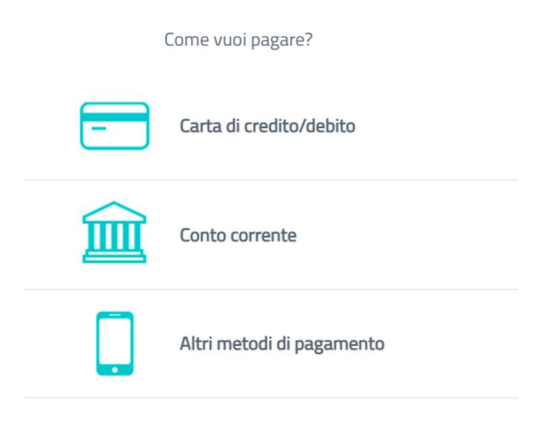

Al termine della procedura una e-mail, vi informerà sull'esito positivo o negativo della transazione.

Terminato l'intero iter allegare la ricevuta alla domanda da inviare al Dipartimento di Prevenzione – SIAN per il rilascio del certificato.